## 繳費單下載平台請至上海商業儲蓄銀行網站

繳費單下載:至上海商業儲蓄銀行的網頁下載繳費單。

(<u>https://payment.fesc.com.tw/fespay/pukii\_fespay.htm</u>)

- § 繳費單下載過程輸入的會員編號需 4 碼喔!!
  - 例:若您的會員編號是1號,請輸入0001
- 下載繳費單後,可選擇以下的方式進行繳費
- (1) 攜帶繳費單至4大超商(7-11、全家、萊爾富、OK) 繳納。
- (2)利用網路銀行或 ATM 轉帳或跨行匯款者,請依據自己的繳費單上

{銷帳編號}進行轉帳或匯款。<每個繳費單都有自己專屬的虛擬帳號,請

勿以『範本』上的虛擬帳號進行轉帳繳費>

(3)使用台灣 PAY 者,可直接掃描自己的繳費單上的 QR Code 進行繳

交。

(4)現金繳款者,可直接至公會親自繳納(請先電話聯繫預約時間)。

◎ 收據須提前領取者,請務必來信告知(收據的開立抬頭有何要

求,亦請一併說明),並提供郵寄地址。

## 繳費單下載方式請參考下頁

## 進入【Pukii 代收寶】繳費入口

https://payment.fesc.com.tw/fespay/pukii\_fespay.htm

步驟1:點選左方的"其他"→工(公)會/協會/學會

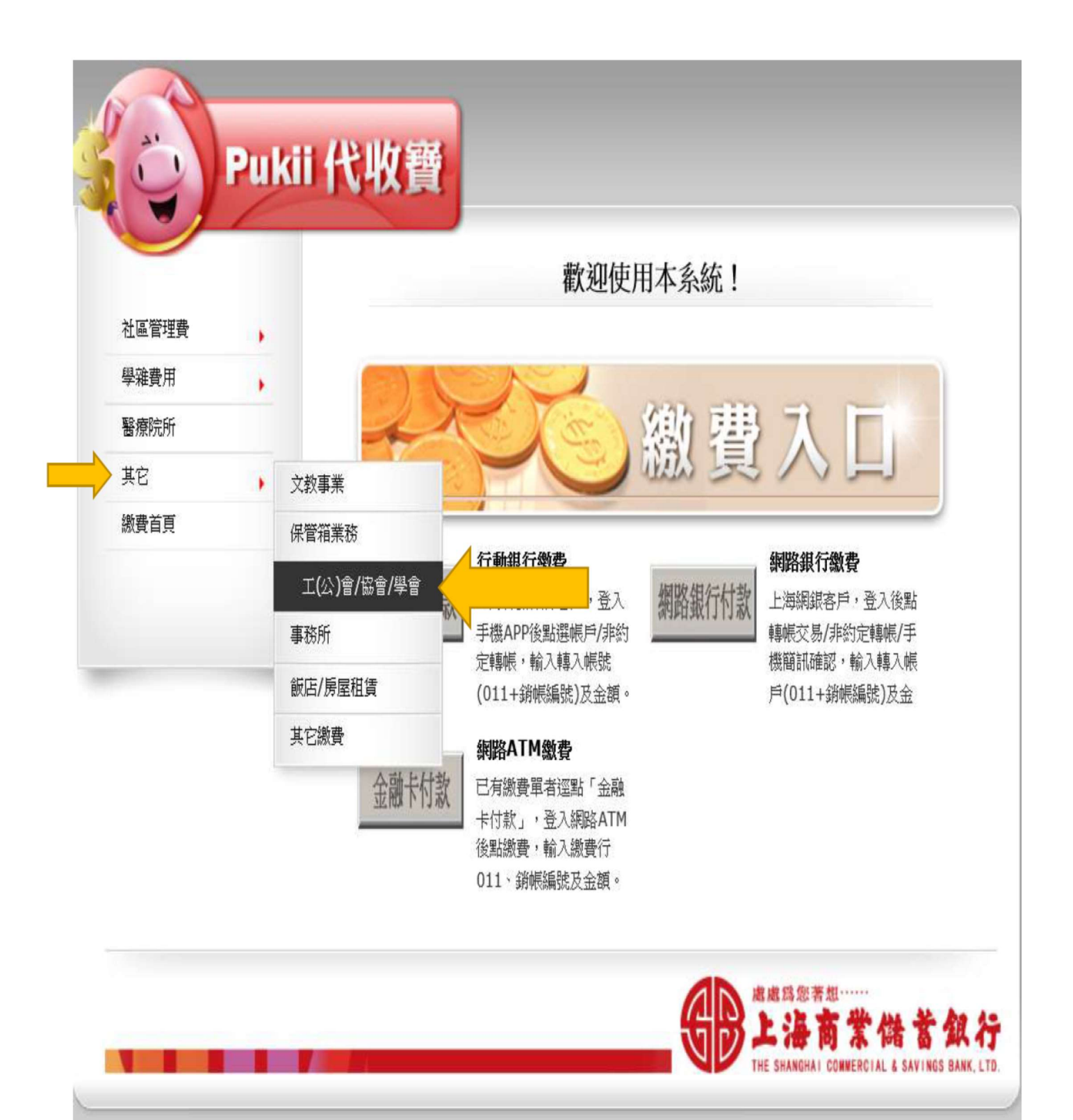

步驟2:點選" 高雄市營養師公會"(或於欄位搜尋關鍵字,如輸入"營養")

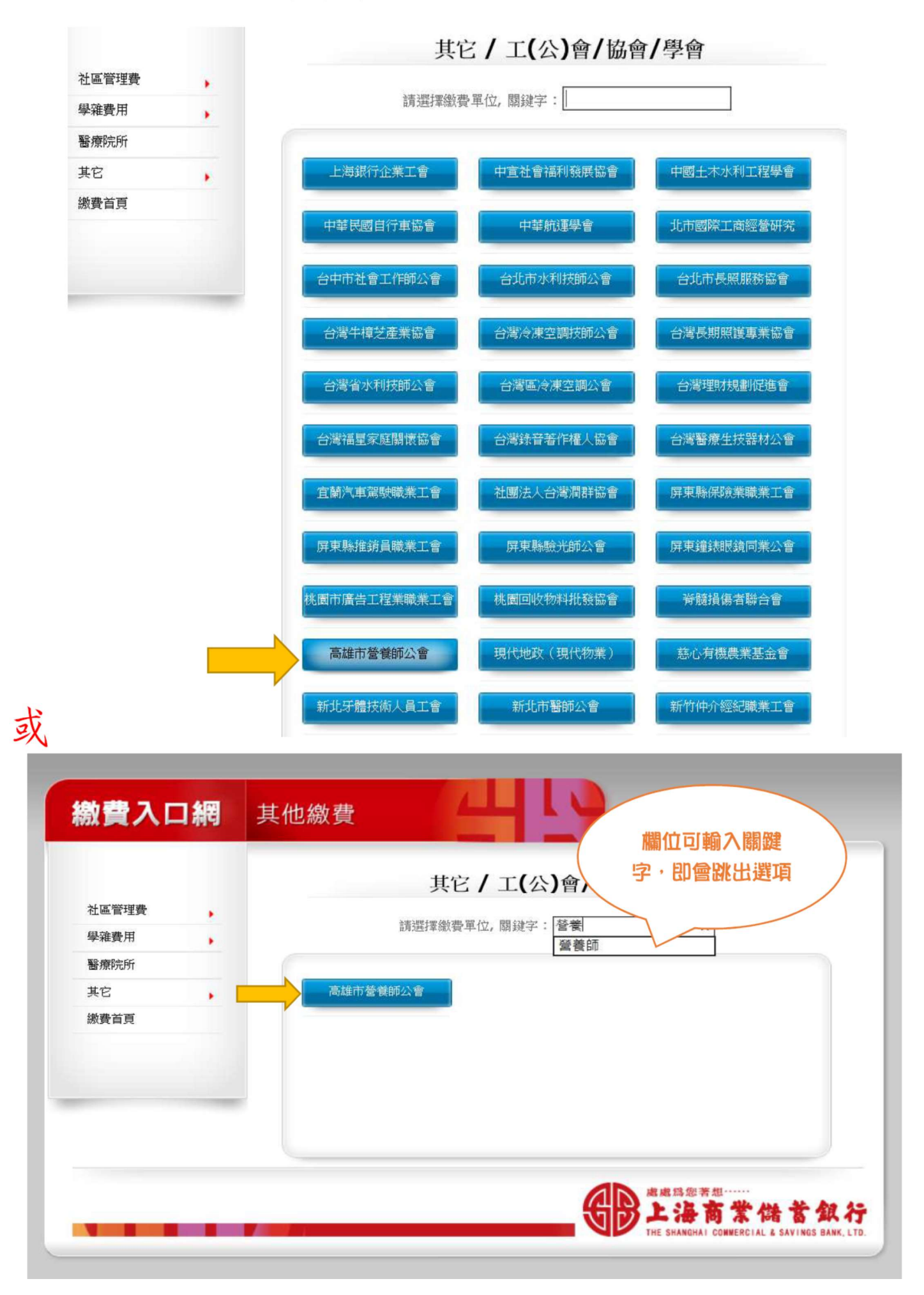

步驟3:請輸入您高雄市營養師公會的會員編號(輸入4碼,例:如為編號1,請輸入0001)

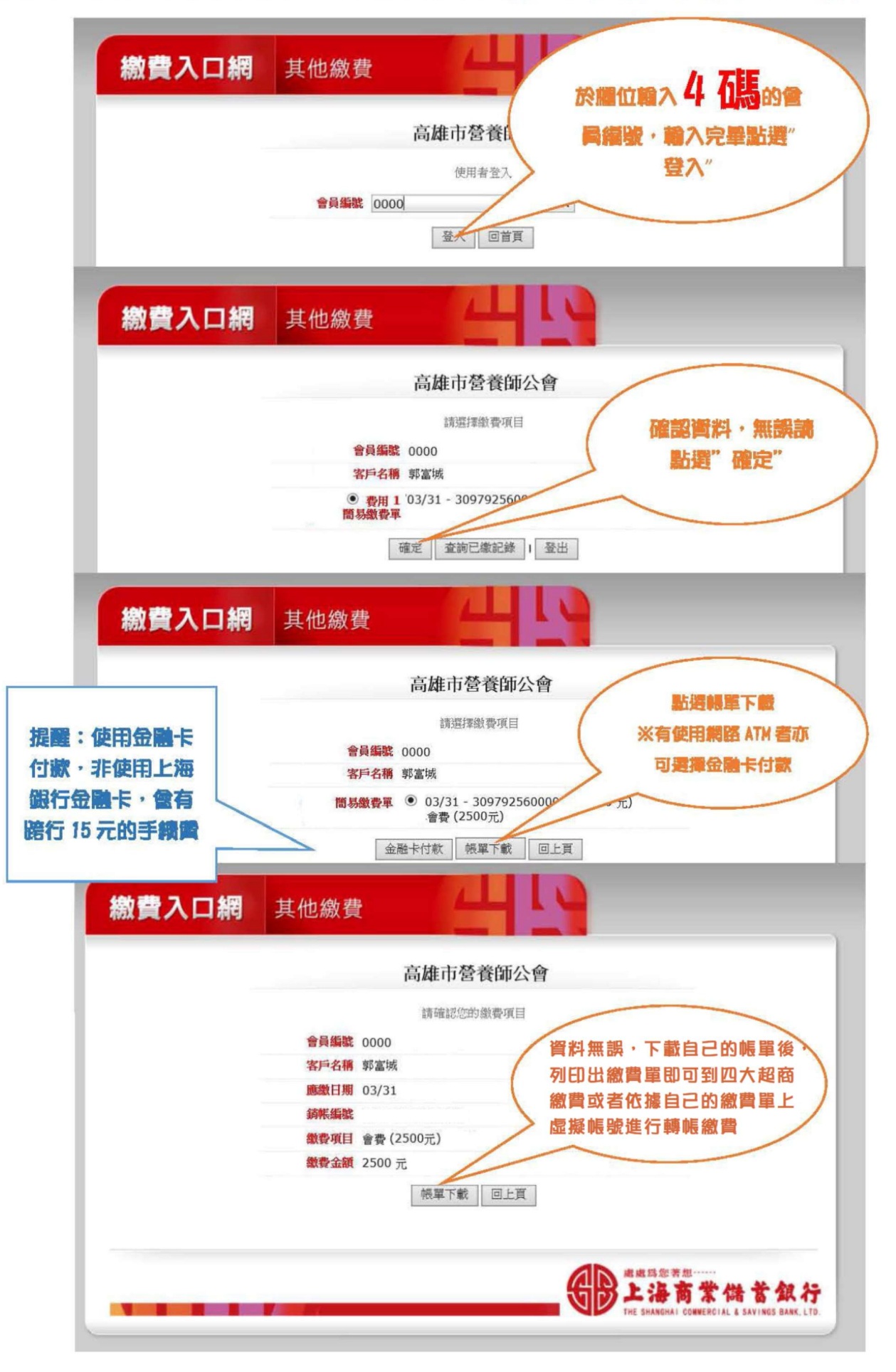

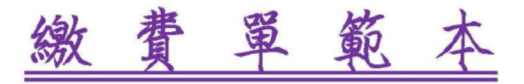

高雄市營養師公會

客戶編號: 1617210 客戶名稱: 郭富城

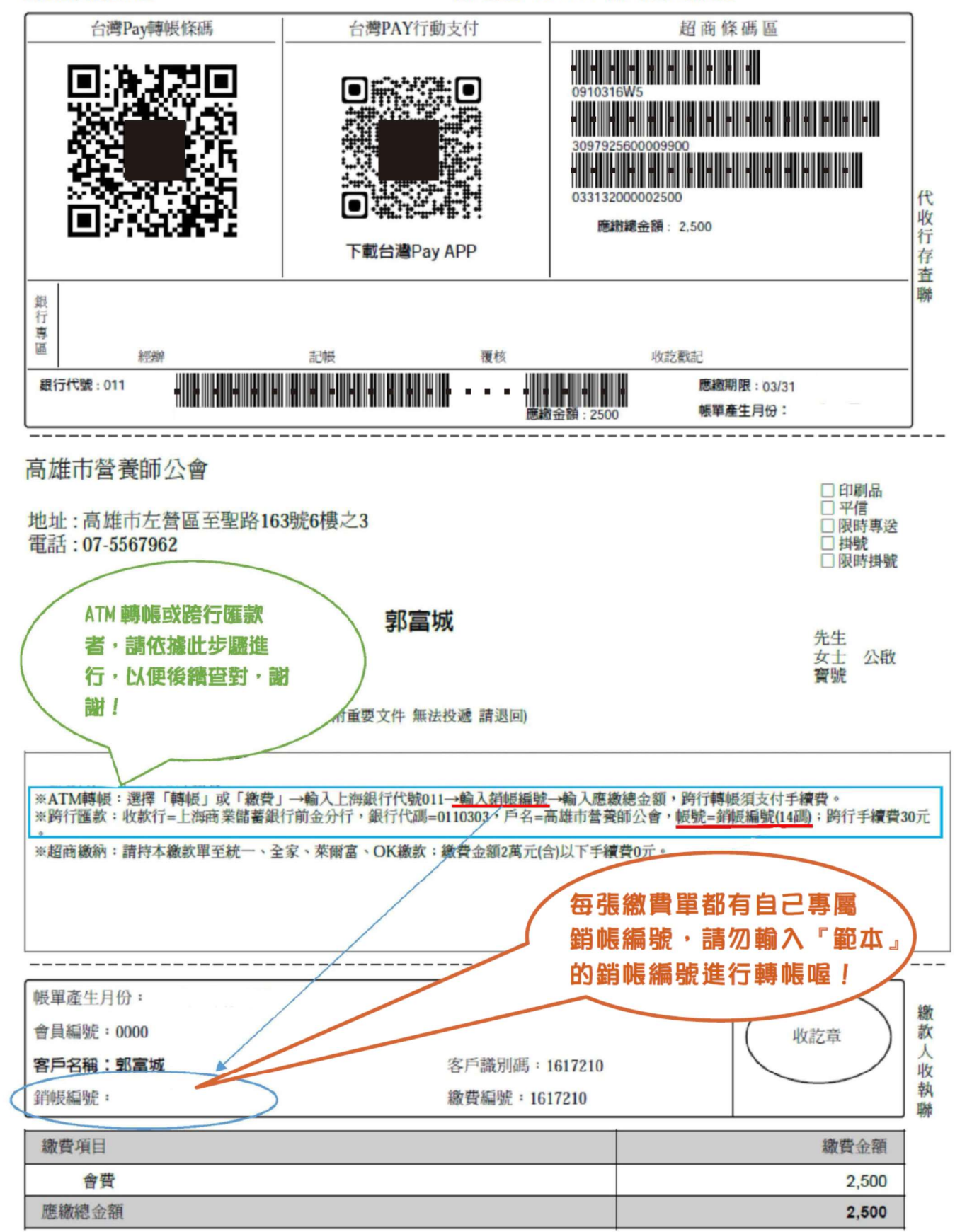